## Як замовити довідку про стан карткових рахунків в Приватбанку за 2021 рік

(покроковий алгоритм)

1. Для того, щоб перейти перейти в стару версію Приват24, Вам потрібно зайти у свій профіль в Приват24 і натиснути кнопку «Перейти в стару версію». Оскільки тільки в ній банк може сформувати потрібну Вам довідку.

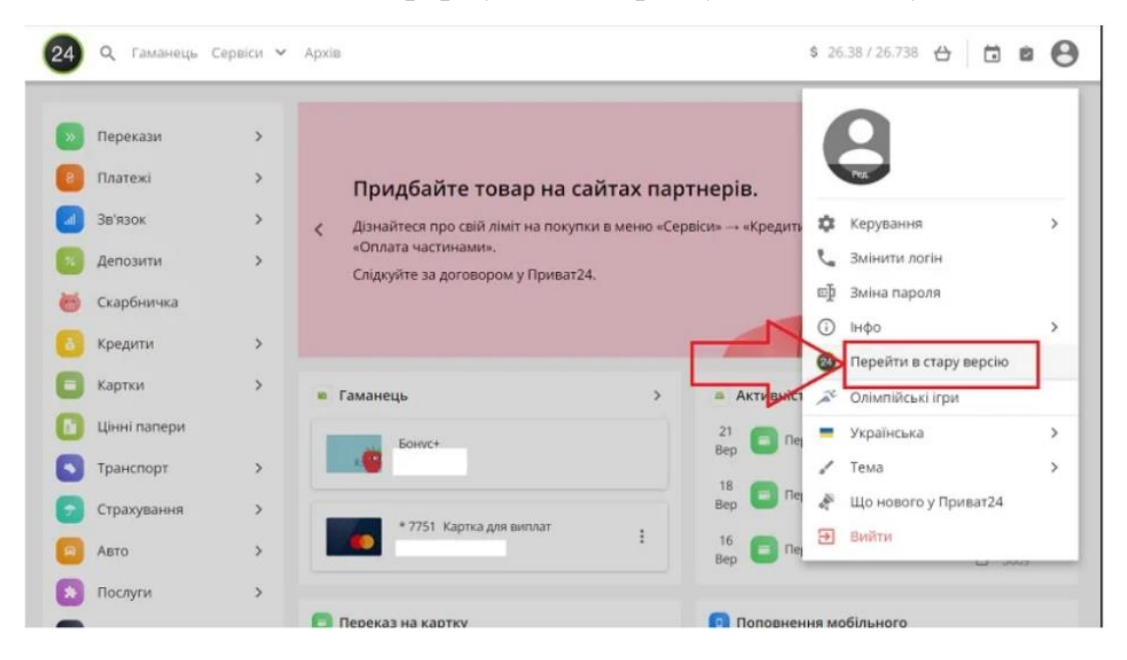

2. Наступний крок обираємо вкладку «Усі послуги».

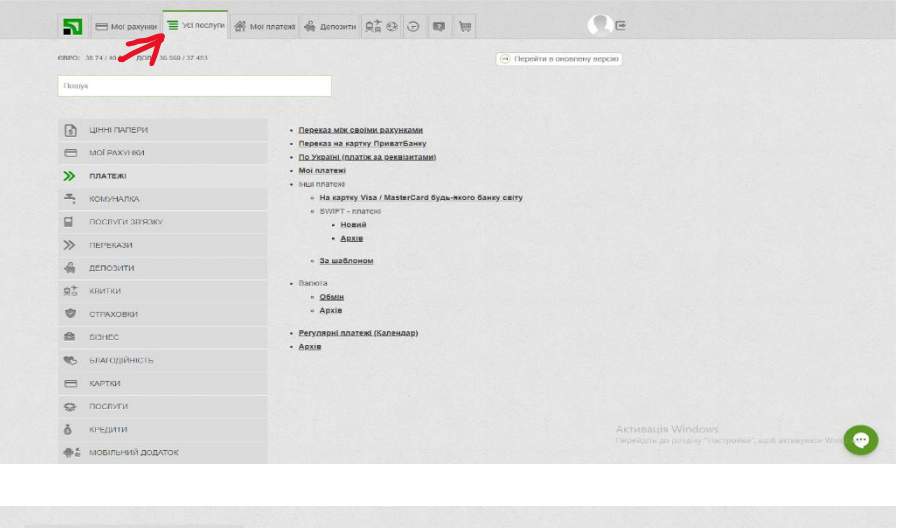

 Далі в меню шукаємо розділ «Послуги».

|   | 3                      | ЦІННІ ПАПЕРИ                 | • Цини палери                                       |                                                                              |
|---|------------------------|------------------------------|-----------------------------------------------------|------------------------------------------------------------------------------|
|   |                        |                              | <ul> <li>Замовлення готівки</li> </ul>              |                                                                              |
|   | -                      | MOI PINO/HK4                 | • Страховки                                         |                                                                              |
|   | >>                     | TUATERI                      | <ul> <li>Захист на кожний день</li> </ul>           |                                                                              |
|   | 2,                     | комуналка                    | Mol CTD3X08KW     PODIC OCUDB (38T0LWBIDK3)         |                                                                              |
|   |                        |                              | <ul> <li>Туристичне страхувания для візи</li> </ul> |                                                                              |
|   |                        | поспуги зв'язку              | <ul> <li>Нерухомість Без огладу</li> </ul>          |                                                                              |
|   | >>                     | ПЕРЕКАЗИ                     | <ul> <li>Страхування Здоров'я</li> </ul>            |                                                                              |
|   |                        |                              | <ul> <li>Захист від шахрайства</li> </ul>           |                                                                              |
|   | -                      | ДЕПОЗИТИ                     | <ul> <li>TopDriver</li> </ul>                       |                                                                              |
|   | 見る                     | КВИТКИ                       | <ul> <li>Оплата косметичної продукції</li> </ul>    |                                                                              |
|   | -                      |                              | <ul> <li>Сервіс квитанцій</li> </ul>                |                                                                              |
|   | 0                      | СТРАХОВКИ                    | <ul> <li>Отримати квитанцію</li> </ul>              |                                                                              |
|   | 8                      | <b>BI3HEC</b>                | • Серек довдок                                      |                                                                              |
|   | -                      | влавовійнисть                | <ul> <li>Створити довідку</li> </ul>                |                                                                              |
|   | ~                      |                              | <ul> <li>Архів довідок</li> </ul>                   |                                                                              |
|   | =                      | KAPTKH                       |                                                     |                                                                              |
| - | -                      | послути                      |                                                     |                                                                              |
|   | õ                      | кредити                      |                                                     |                                                                              |
|   | <b>\$</b> <sup>‡</sup> | мобільний додаток            |                                                     |                                                                              |
|   | m                      | РЕГУЛЯРНІ ПЛАТЕЖІ (КАЛЕНДАР) |                                                     |                                                                              |
|   | \$                     | налаштування                 |                                                     |                                                                              |
|   | 0                      | 1HΦO                         |                                                     | Активация Windows<br>Перейдінь де роздля "Настройка", щоб активуваня Windows |

4. Клікаємо і в контексному меню обираємо «Довідки».

| довідки 🗸                                                             | Оберпъ потрібну вам довідку з меню довідок зліва      |
|-----------------------------------------------------------------------|-------------------------------------------------------|
| Довідка про закриття картки / рахунку                                 |                                                       |
| Довідка по кредитах                                                   |                                                       |
| інформація для заповнення<br>декларацій                               |                                                       |
| Довідка про цільове призначення<br>картки                             |                                                       |
| Довідка про перевипуск картки                                         |                                                       |
| Довідка для служби доставки                                           |                                                       |
| Довідка про курси валют                                               |                                                       |
| Реквізити                                                             |                                                       |
| Довідка по ракунках (пластикові<br>картки, делозити, поточні ракунки) |                                                       |
| Довідка про видачу готівкових коштів                                  |                                                       |
| Довідка для надання субсидії                                          |                                                       |
| Довідка про перекази                                                  |                                                       |
| Довідка про наявність / відсутність<br>заборгованості в Банку         |                                                       |
| Довідка з фото                                                        |                                                       |
| виписка                                                               |                                                       |
| довідки для держ. Органів                                             |                                                       |
| ІНФОРМАЦІЯ ДЛЯ ЗАПОВНЕННЯ<br>ДЕКЛАРАЦІІ                               | Armania Windows                                       |
|                                                                       | Перебать да роздул (Настройог, щоб активуван Winter 🕶 |

5. В даному підменю нас цікавить пункт «Інформація для заповнення декларації». Обираємо.

| Довідка про цільове призн<br>картки                   | ачения                 |  |  |
|-------------------------------------------------------|------------------------|--|--|
| Довідка про перевипуск ка                             | артки                  |  |  |
| Довідка для служби доста                              | вки                    |  |  |
| Довідка про курси валют                               |                        |  |  |
| Реказити                                              |                        |  |  |
| Довідка по ракунках (плас<br>картки, бепозити, поточ  | стиков!<br>ні рахунки) |  |  |
| Довідка про видачу готівко                            | звих коштів            |  |  |
| Довідка для надання субсі                             | идії                   |  |  |
| Довідка про перекази                                  |                        |  |  |
| Довідка про наявність / від<br>заборгованості в Банку | асутність              |  |  |
| Довідка з фото                                        |                        |  |  |
| ВИПИСКА                                               | >                      |  |  |
| довідки для держ. Ор                                  |                        |  |  |
| ІНФОРМАЦІЯ ДЛЯ ЗАПОІ<br>ДЕКЛАРАЦІЇ                    | внення 🗸               |  |  |
| Як це працює                                          |                        |  |  |
| Перейти до розрахунку                                 |                        |  |  |

6. В діалоговому вікні слід обрати дату для формування довідки. В даному випадку це період з 01.01.2021 по 31.12.2021 року. Клікаємо «Ок» і довідка за 2021 рік по Вашим рахункам буде сформована автоматично. Після цього відкриється нове діалогове вікно, де Ви зможете ознайомитися з інформацією.

| : Назад                |      | 01.  |         |      |       |            |      |     |      |     |    |    |
|------------------------|------|------|---------|------|-------|------------|------|-----|------|-----|----|----|
|                        |      |      | .01.20  | 23 - | - 31. | 01.20      | 23   |     |      |     |    |    |
| 1.01.2021 — 31.12.2021 | =    | 06   | рати    |      |       |            |      |     |      |     |    |    |
| 3 початку року 🗮 о     |      | 21   |         |      | -     | <b>1</b> 3 | 1.12 |     |      |     |    |    |
| Попередній рік         |      |      | нь 2021 | e.   |       |            |      | Лют | ий 2 | 021 |    | ,  |
| Інший період. Пн       | BT ( | Cp . | Чт Пт   | Cő   | Нд    | Пн         | Вт   | Ср  | Чт   | Пт  | C6 | Нд |
| ОК Скасувати 28        | 29 : | 30   | 31 1    | 2    | 3     | 25         | 26   | 27  | 28   | 29  | 30 | 31 |
| 4                      | 5    | б    | 7 8     | 9    | 10    | 1          | 2    | 3   | 4    | 5   | 6  | 7  |
| 11                     | 12   | 13   | 14 15   | 16   | 17    | 8          | 9    | 10  | 11   | 12  | 13 | 14 |
| 10                     | 19 3 | 20   | 21 22   | 23   | 24    | 15         | 16   | 17  | 16   | 19  | 20 | 21 |
| 25                     | 26 : | 27   | 28 29   | 30   | 31    | 22         | 23   | 24  | 25   | 26  | 27 | 28 |
| 1                      | 2    | 3    | 4 5     | 6    | 7     | 1          | 2    | 3   | 4    | 5   | 6  | 7  |